# CalSAWS | Case Review Report and Guide

## Guide #2: Update Begin Date field on Other Program Assistance Detail Page for Approved Relative Caregiver (ARC) Conversion

Completion Date: 09/23/2021

This guide provides detailed actions that end-users can take to manually update their case data due to known data discrepancies in the conversion process.

## Background

In C-IV, the ARC 'Begin Date' cannot match the Foster Care 'Begin Date' for the 'Other Program Assistance Detail' page because the Foster Care entry will override the ARC entry. ARC functionality is included under Foster Care in CalSAWS, and these Other Program Assistance entries must be updated to convert correctly.

Figure 1– C-IV screenshot of 'Begin Date' field for an ARC record of the Other Program Assistance Detail page

|                                             | Case Name:<br>Case Number:                                       | Test Test<br>3270773                                          |                   |            |                      |        | Journal 🕎 Ta            | sks 🔞 Help | 🊺 Page Mappin       | g <mark></mark> Log Out |
|---------------------------------------------|------------------------------------------------------------------|---------------------------------------------------------------|-------------------|------------|----------------------|--------|-------------------------|------------|---------------------|-------------------------|
| San Bernardino                              | Case Info                                                        | Eligibility                                                   | Empl.<br>Services | Child Care | Resource<br>Databank | Fiscal | Special<br>Units        | Reports    | Document<br>Control | Tools                   |
| Customer                                    | Other I                                                          | Program                                                       | n Assis           | tance D    | etail                |        |                         |            |                     |                         |
| Case Number:                                | *- Indicate                                                      | es required t                                                 | fields            |            |                      |        |                         | Save and   | Return              | Cancel                  |
| Person Search                               | Test Test V                                                      | ]                                                             |                   |            |                      |        |                         |            |                     |                         |
| Imaging Workflow  Non Financial             | Type of Assistance: *     Amount or Value of Services:       ARC |                                                               |                   |            |                      |        |                         | s:         |                     |                         |
| Contact<br>Root Questions                   | State: County:                                                   |                                                               |                   |            |                      |        | Re-Evaluation Due Date: |            |                     |                         |
| Individual Demographics<br>Vital Statistics | Aid Code:                                                        | 1                                                             |                   |            |                      | ~      |                         |            |                     |                         |
| Household Status                            | Begin Dat                                                        | te: *                                                         |                   |            |                      |        | End D                   | Date:      | 3                   |                         |
| Citizenship                                 | Is this re                                                       | Is this record for a child who lived with his/her parent(s)?: |                   |            |                      |        |                         |            |                     |                         |
| Deemed Eligibility                          | Verified:                                                        | *                                                             |                   |            |                      |        |                         |            |                     |                         |
| Residency<br>Other Prog. Assist.            | Verified                                                         | ~                                                             |                   |            |                      |        |                         |            |                     |                         |
| Non-Compliance                              |                                                                  |                                                               |                   |            |                      |        |                         | Save and   | Return              | Cancel                  |

### **Impact Analysis**

If the Begin Date is not adjusted prior to migration, the identified records' program type will be blank on the Other Program Assistance Detail page after migration to CalSAWS. While this does not impact eligibility, it serves to preserve case history.

### **Clean-up Instructions**

**Case Review Report #2** identifies C-IV records where the ARC Begin Date currently matches the Foster Care Begin Date. C-IV users need to adjust the ARC Begin Date to be one day after the currently displayed 'Begin Date', for ARC records on the Other Program Assistance Detail page to be converted to CalSAWS.

#### Instructions

Follow the instructions below to update the Other Program Assistance Detail page to resolve each impacted case.

| Step | Action                                           |
|------|--------------------------------------------------|
| 1.   | Use Case Review Report #2 to select a case. Open |
|      | the impacted case in C-IV.                       |

| 2. | Place the cursor over <b>Eligibility</b> in the <b>Global</b> |
|----|---------------------------------------------------------------|
|    | navigation bar.                                               |
| 3. | Select Customer Information in the Local                      |
|    | navigator.                                                    |
| 4. | Click Other Prog. Assist. in the Task navigation bar.         |
| 5. | On the Other Program Assistance List page:                    |
|    | a. Click the <b>Edit</b> button for the appropriate           |
|    | record.                                                       |
|    |                                                               |
|    | On the Case Review Report #2 spreadsheet, use                 |
|    | the associated values for:                                    |
|    | <ul> <li>Type of Assistance (column K),</li> </ul>            |
|    | <ul> <li>Begin Date (column L), and</li> </ul>                |
|    | End Date (column M)                                           |
|    | to select the <b>Name</b> of the impacted case on the         |
|    | Other Program Assistance List page.                           |
| 6. | On the Other Program Assistance Detail page:                  |
|    | a. Adjust the current <b>Begin Date</b> to be one day         |
|    | after what is currently listed.                               |
|    | b. Click the <b>Save and Return</b> button.                   |